### The 20-20-20 Rule

The 20-20-20 rule is sort of effective at reducing eye strain. Simply put, after every 20 minutes of watching the screen, check out an object that's a minimum of 20 feet away for 20 seconds. Following this rule has helped us, so we will vouch for it.

Keeping track of these twenty-minute breaks isn't easy though, particularly when you're within the middle of labor, so we propose you are trying a free Web app called <u>Protect Your Vision</u>. Here's the way to use it.

- Open the Protect Your Vision website > click 20-20-20 > select your break schedule from the menu. You'll accompany 20-20-20 (recommended) or 60-5 (five-minute break every hour) or Custom (where you'll choose the duration of every break and therefore the interval between breaks).
- 2. Once your break schedule is chosen, click the black button labeled "Request permission and test notification" > Allow (Chrome) or Show for this session (Firefox) > Start PYV. the web site requires desktop notifications because that's how it reminds you to require an opportunity. Desktop notifications are supported on Firefox, Chrome and Safari.
- 3. Now a timer will appear, showing you the time till your next break. you'll disable sound notifications by clicking the quantity icon next to the timer. Once you see a notification, click it then click Start break. Now your screen will turn dark for the duration of the break. you ought to check out some extent a minimum of 20 feet away. Alternatively, you'll click Start Eyes Gymnastics on your screen and therefore the app shows you some eye exercises (move eyes up and down, etc.) that you simply can quickly undergo to scale back eye strain.

Protect Your Vision may be a nice app but if you would like something that automatically darkens your screen every 20 minutes, then try <u>FadeTop</u> on Windows or <u>TimeOut</u> on Mac. They accomplish an equivalent result and do not require you to click on any button to start the break.

### **Cut Out The Blue Light**

According to the Vision Council, one among the most important groups of manufacturers and suppliers within the optical industry, blue light is <u>one</u> <u>of the causes of digital eye strain</u>. to form your monitor eye-friendly,

you'll enter the settings and tweak the varied options to scale back eye strain.

The first thing you ought to do is about the brightness and contrast to a cushty level. If your workplace doesn't have much natural light, then you would possibly want to chop out the blue light on your display to offer your eyes some much-needed relief. you'll do that manually by changing your display settings, but that may not for everybody.

The next step is to chop out the blue light from the display to scale back eye strain. this is often best once you are working under artificial light, and not that useful for those that work during the day in rooms with much natural light.

## **Reduce blue light on Android**

- 1. On stock Android, you'll attend **Settings > Display**.
- 2. Now tap Night Light.
- 3. This is where you'll set how long you would like the smartphone's display to chop out blue light and adjust the color temperature if needed.
- 4. Note that this feature might not be available with an equivalent name on various custom versions of Android, where it's going to be called Night Mode, Reading Mode, Night Shield, Eye Care, etc. make certain to see your phone's display settings thoroughly to seek out this feature.

## **Reduce blue light on iOS**

- 1. On iOS you'll attend **Settings > Display & Brightness**.
- 2. Now tap Night Shift.
- 3. Here you'll schedule it, consistent with your preference and adjust the color temperature too.

# **Reduce blue light on macOS**

- 1. On macOS, click the Apple logo on the highest -left of the screen (it's on the top bar).
- 2. Now click Display.
- 3. Click the Night Shift tab and choose the duration you would like to chop out the blue light for. We've set this to the whole day, but you'll set it consistent with your preference. you furthermore may

get a choice to select how warm or cool you would like the color temperature to be.

#### **Reduce blue light on Windows**

- 1. On Windows 10, open the beginning Menu.
- 2. Click the gear icon on the left side.
- 3. Click System then Display.
- 4. Now enable Night Light. Here you'll adjust the schedule and color temperature.
- 5. If your version of Windows doesn't have this feature, you'll get the work done by downloading an app like <u>Flux</u>.